## Government College of Engineering and Research, Avasari (kd)

## Procedures for Payment of fees using SBI collect

- 1. Visit the link https://www.onlinesbi.com/prelogin/icollecthome.htm
- 2. Read the Disclaimer Clause and click on check box and Proceed button for making payment.
- 3. Select Maharashtra state and Educational institute in drop down boxes for state and institute respectively.
- 4. Select Educational Institutions Name as GOVT COLLEGE OF ENGG AND RESEARCH AVASARI.
- 5. Select payment category as ADMISSION FEES for FE/DSE/SE/TE/BE

Enter Application Id (**for FE/ DSE students only**) or Roll no (**for SE/TE/BE students only**), along with Name and mobile number. Select Branch admitted Fee category and Year appropriately. Also select all components of fees as applicable. **Students are informed to check fee structure uploaded on college website to know applicable fee.** In case of any query related to fees applicable, kindly contact admission section in office.

6. Proceed further to pay fees online through Net banking, credit card payment, UPI or Other Payment Modes.

7. Choose the desired option and make the payment. Take two prints of online receipt generated. Submit one print of receipt to office.

## **Instruction for students**

1) From academic year 2017-18, all types of fees are collected through online SBI Collect facility only.

2) Students are informed to keep their copy of online generated fee payment receipt with them till they graduate.

3) Admission fees do not include Hostel Fees. Hostel Fees will have to be paid separately by those who get hostel accommodation.